# Outlook Express How do I set up my eMail account under MS Outlook Express 5/6 ?

#### MS Outlook Express 5/6

After starting Outlook Express select "Tools" -> "Accounts…".

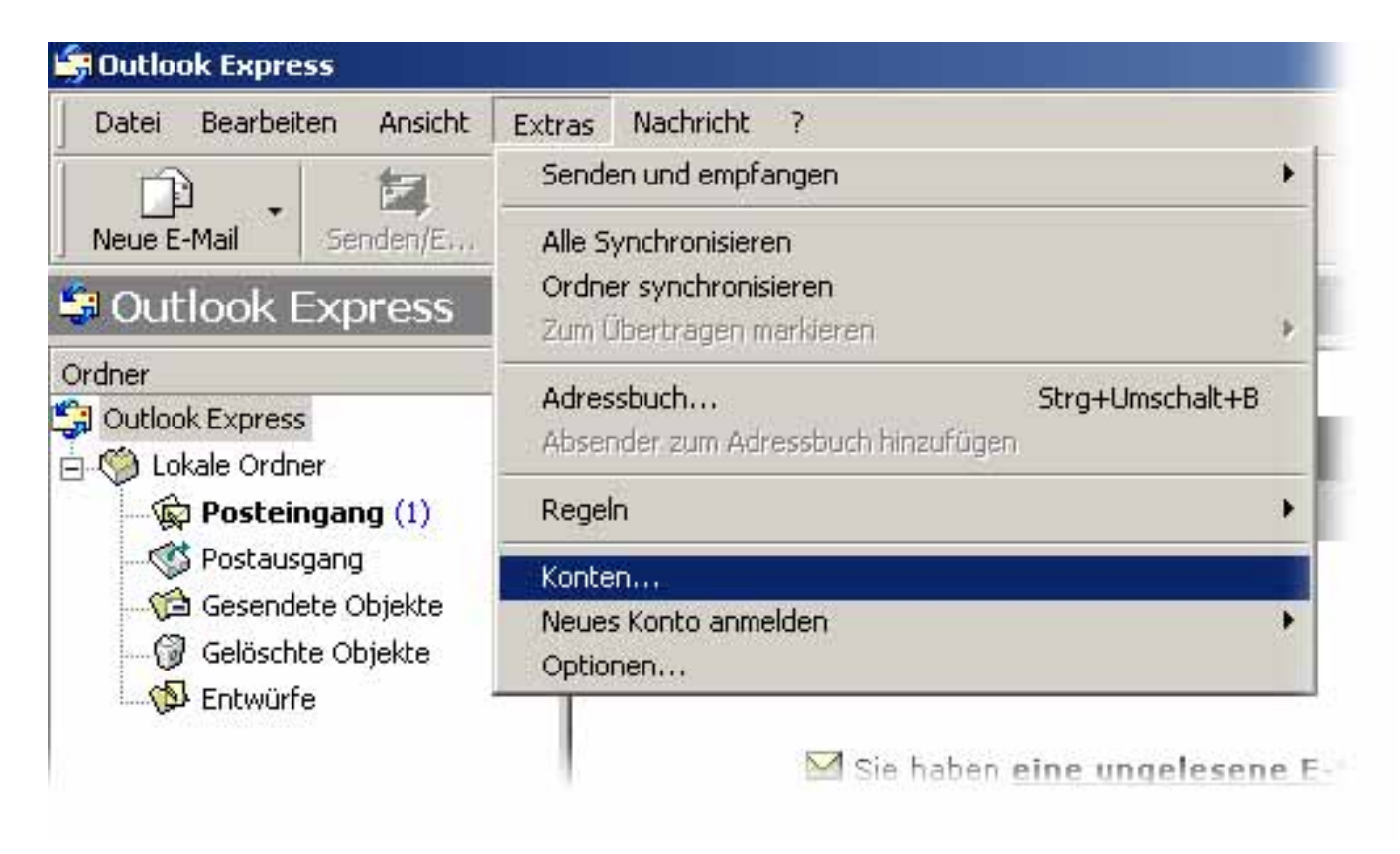

The window "Internet Accounts" appears. Please click the **"Add"** button and select **"E-Mail..."** 

URL: https://faq.euserv.de/content/26/204/en/how-do-i-set-up-my-email-account-under-ms-outlook-express-5\_6-.html

| Datei Bearbei  | ten Ansicht Ext |               |                                 |
|----------------|-----------------|---------------|---------------------------------|
| Neue I Interne | tkonten         | <u>?</u> ×    |                                 |
| OU Alle        | E-Mail News     | Hinzufügen    | E-Mail                          |
| ordner Kon     | to Tj           | Entfernen     | Verzeichnisdienst               |
| U 🍥            |                 | Eigenschaften |                                 |
|                |                 | Standard      |                                 |
|                |                 | Importieren   |                                 |
| 4              |                 | Exportieren   |                                 |
|                |                 |               | h <b>richt</b> in Ihrem Posteir |
|                |                 | Reihenfolge   |                                 |
|                |                 |               |                                 |
|                |                 | Schließen     |                                 |

The Internet Connection Wizard opens up. Enter your Username.

| sistent für d      | en Internetzugang                                                                                                    |      |
|--------------------|----------------------------------------------------------------------------------------------------|------|
| lhr Name           |                                                                                                    | 米    |
| Wenn Si<br>Geben S | e eine Nachricht senden, erscheint Ihr Name in der Nachricht im Feld "Von".<br>ie Ihren Namen so ein, wie er angezeigt werden soll. |      |
| <u>N</u> ame:      | Ihr Name                                                                                                    | 1    |
|                    | Beispiel: Jens Mander                                                                                                    |      |
|                    |                                                                                                    |      |
|                    |                                                                                                    |      |
|                    |                                                                                                    |      |
|                    |                                                                                                    |      |
|                    |                                                                                                    |      |
|                    |                                                                                                    |      |
|                    | 277 and all Aller                                                                                                    | ahar |
|                    |                                                                                                    | chen |

Please enter your eMail address and click the "Next" button.

| stent für den Internetzugar        | ng sa sa sa sa sa sa sa sa sa sa sa sa sa        |
|------------------------------------|--------------------------------------------------|
| Internet-E-Mail-Adresse            | ×۲                                               |
| An Sie gerichtete E-Mail-Nac       | hrichten werden an Ihre E-Mail-Adresse geleitet. |
| Ich habe bereits eine E-M          | tail- <u>A</u> dresse.                           |
| <u>E</u> -Mail-Adresse:            | ihreemail@adresse.de                             |
|                                    | Zum Beispiel: jemand@microsoft.com               |
| C <u>N</u> eues Konto einrichten I | beî: Hotmail                                     |
|                                    |                                                  |
|                                    |                                                  |
|                                    | < <u>Z</u> urück <u>W</u> eiter > Abbrecher      |

Please enter the incoming mail server "**pop3.ServerName.de**" as well as the outgoing mail server "**smtp.ServerName.de**" and click the "**Next**" button.

| amen der E-Mail-Server                                                                                    | A. |
|----------------------------------------------------------------------------------------------------|----|
| Mein <u>Popa</u> Server.                                                                                  |    |
| Posteingangsserver (POP3, IMAP oder HTTP):                                                                |    |
| pop3.ServerName.de                                                                                        |    |
|                                                                                                    |    |
| Ein SMTP-Server wird für den Postausgang verwendet.                                                       |    |
| Ein SMTP-Server wird für den Postausgang verwendet.<br>Postausgang (SMTP):                                |    |
| Ein SMTP-Server wird für den Postausgang verwendet.<br>P <u>o</u> stausgang (SMTP):<br>smtp.ServerName.de |    |
| Ein SMTP-Server wird für den Postausgang verwendet.<br>P <u>o</u> stausgang (SMTP):<br>smtp.ServerName.de |    |
| Ein SMTP-Server wird für den Postausgang verwendet.<br>P <u>o</u> stausgang (SMTP):<br>smtp.ServerName.de |    |
| Ein SMTP-Server wird für den Postausgang verwendet.<br>P <u>o</u> stausgang (SMTP):<br>smtp.ServerName.de |    |
| Ein SMTP-Server wird für den Postausgang verwendet.<br>P <u>o</u> stausgang (SMTP):<br>smtp.ServerName.de |    |

Please enter your username and the corresponding password and click the "Next" button.

| Internet-E-Mail-Anme                                                    | eldung                                                                                                    | がしい |
|-------------------------------------------------------------------------|----------------------------------------------------------------------------------------------------|-----|
| Geben Sie den Kon<br>Internetdienstanbiet                               | tonamen und das Kennwort ein, die Sie von Ihrem<br>er erhalten haben.                                                                                                    |     |
| <u>K</u> ontoname:                                                      | Ihr Benutzername                                                                                                    |     |
| K <u>e</u> nnwort:                                                      | *****                                                                                                    |     |
|                                                                         | Kennwort <u>s</u> peichern                                                                                                    |     |
| Wenn Ihr Internetdien<br>Zugriff auf das E-Mail-<br>"Anmeldung durch ge | stanbieter gesicherte Kennwort-Authentifizierung (SPA) für den<br>Konto unterstützt, aktivieren Sie das Kontrollkästchen<br>sicherte Kennwort-Authentifizierung (SPA)''. |     |
| C Anmeldung durch                                                       | gesicherte Kennwortauthentifizierung (SPA)                                                                                                    |     |
|                                                                         |                                                                                                    |     |
|                                                                         |                                                                                                    |     |

Click the "Finish" button.

| stent für den Internetzugang                                                              |           |
|-------------------------------------------------------------------------------------------|-----------|
| Installation beendet                                                                      | ×         |
| Alle Informationen zur Einrichtung des gewünschten Kontos wurden vollständ<br>eingegeben. | ig        |
| Um diese Einstellungen zu speichern, klicken Sie auf<br>"Fertig stellen".                 |           |
|                                                                                           |           |
|                                                                                           |           |
|                                                                                           |           |
|                                                                                           |           |
|                                                                                           |           |
|                                                                                           |           |
| <⊒urück [Fertig stellen]                                                                  | Abbrechen |

The window **"Internet Accounts**" appears. Click the **"Properties**" button.

| Konto          | Tup               | Verbindung       | - Entfernen                                             |
|----------------|-------------------|------------------|---------------------------------------------------------|
| ∂pop3.ServerNa | E-Mail (Standard) | Alle verfügbaren | Eigenschaften<br>Standard<br>Importieren<br>Exportieren |
|                |                   |                  | Reihenfolge.                                            |

The window "**pop3.ServerName.de Properties**" opens up. Please select the "**Server**" tab.

| Allgemein Server Verbin        | ndung Sicherheit Erweitert                                  |
|--------------------------------|-------------------------------------------------------------|
| Serverinformationen            |                                                             |
| Mein P <u>o</u> steingangsserv | veristein <b>POPS</b> Server.                               |
| Posteingang (POP3):            | pop3.ServerName.de                                          |
| Postausgang (SM <u>T</u> P):   | smtp.ServerName.de                                          |
| Posteingangsserver —           |                                                             |
| Ko <u>n</u> toname:            | Ihr Benutzername                                            |
| Kennwort:                      | *****                                                       |
| Anmeldung durch g              | Kennwort speichern<br>gesicherte Kennwort-Authentifizierung |
| Postausgangsserver —           |                                                             |
| ☑ Server erfordert Au          | thentifizierung <u>E</u> instellungen                       |
|                                |                                                             |

You are now shown the settings you have made with the Wizard. Check the "**My Server requires authentication...**" box.

Click the "**OK**" button.

Finally your eMail program has been set up successfully. Unique solution ID: #1450 Author: EUserv Kundensupport Last update: 2012-07-17 15:16